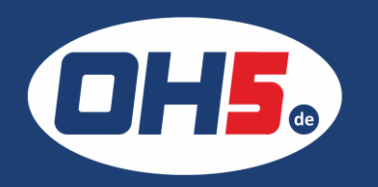

## AM-C4000

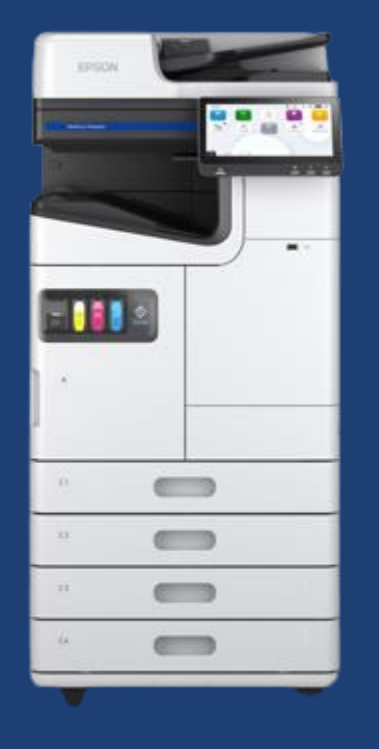

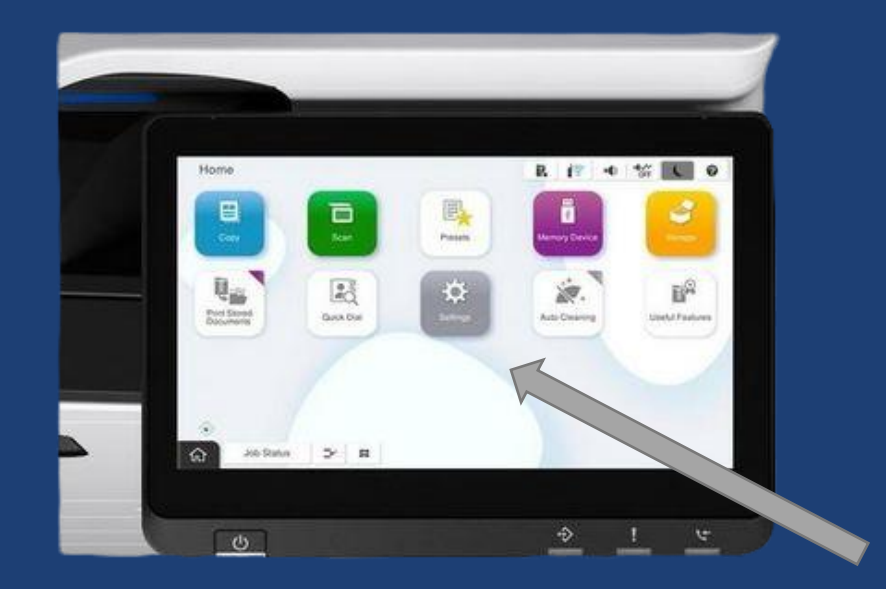

1. zunächst auf das Zahnradsymbol im Display klicken (Settings/Einstelllungen)

2. zur Anzeige der Zählerstände "Druckzähler" auswählen und Zähler ablesen

Für einen Zählerausdruck im Menüpunkt "Druckerstatus/Drucken" wählen; anschließend "Druckerstatusblatt" und "Nutzungsverlaufsblatt" und den Druck bestätigen.

Nutzungsverlauf Erstmaliger Druck:2021/10/01

Anzahl Seiten << Nach Funktion sortiert >> Gesamtanzahl Seiten:6 Gesamtanzahl Farbe-Seiten:0 Gesamtanzahl 1-seitige Druckseiten:2

Gesamtanzahl S&W-Seiten:6 Gesamtanzahl 2-seitige Druckseiten:4